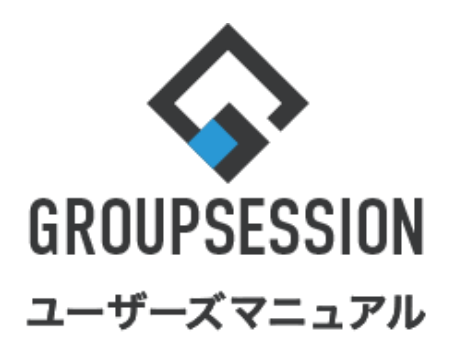

# 店設予約機能 1.施設予約を確認する … 1 2.施設予約を登録する(通常登録) … 3 3.施設予約を登録する(繰り返し登録) … 6 補足1.繰り返す期間の設定 … 9 4.施設予約の個人設定を行う … 15

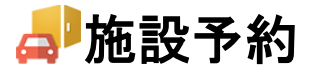

# 1. 施設予約を確認する

施設予約の確認は、用途に合わせて週間・日間・月間・施設利用状況照会画面から行うことができます。

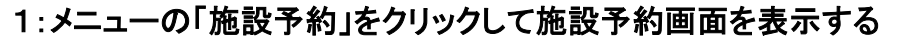

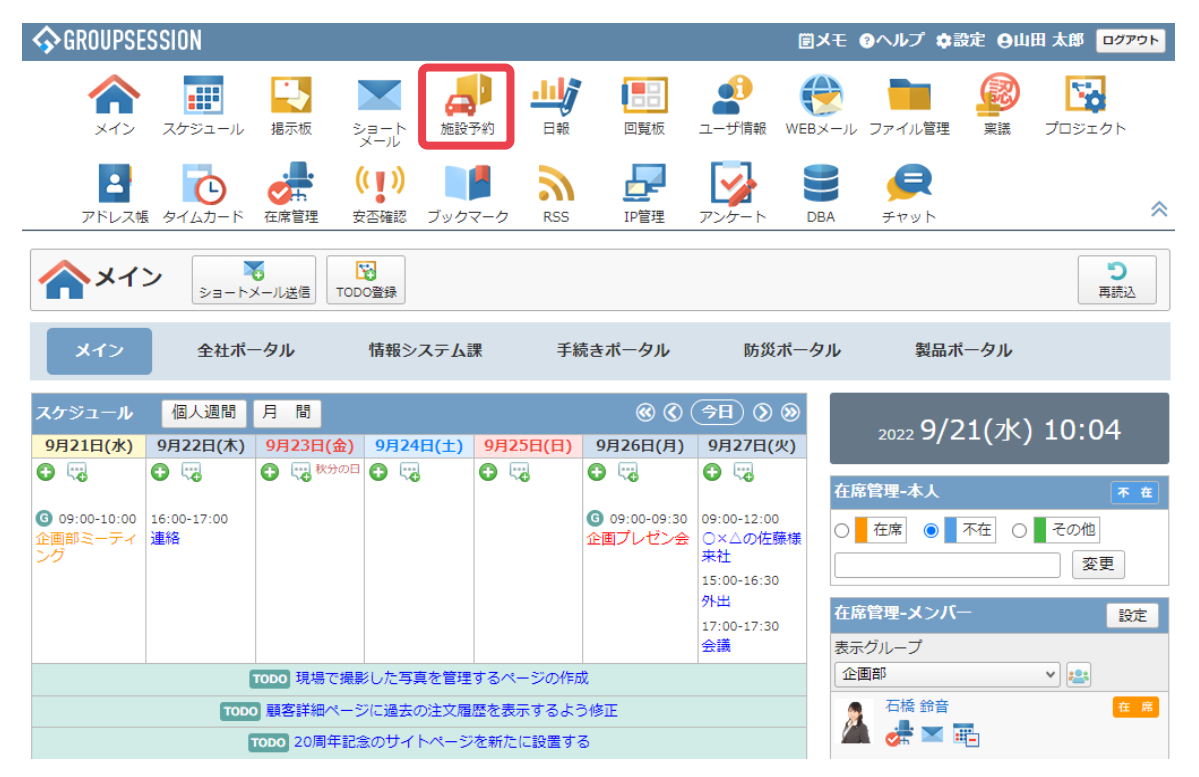

## 2-1:施設予約[週間]を表示する

「週間」ボタンをクリックすると、週間の施設予約情報が表示されます。

| <b>人</b> 施設予約[過                      | ]]]                                                                      |                                   |                             | <b>う</b><br>再読込                           | PDF出力 一                         | 6<br>括予約<br>施設設定                                     |              |
|--------------------------------------|--------------------------------------------------------------------------|-----------------------------------|-----------------------------|-------------------------------------------|---------------------------------|------------------------------------------------------|--------------|
| グループ: 会議室                            | 詳細絞り                                                                     | 込み 日間                             | 📃 週間 🛛 🚝 一覧                 |                                           | <b>(()</b>                      | (今日) (>日) (>日) (> ()                                 |              |
| 2022年09月                             |                                                                          |                                   |                             |                                           |                                 | Q検索                                                  |              |
| 施設名                                  | 22日(オ                                                                    | 22E(A) 24E                        |                             | 26日(月)                                    | 27日(火)                          | 28日(水)                                               |              |
| 会議室1<br>1111月間<br>承認:要               | <ul> <li>□</li> <li>11:30-12:00</li> <li>(承認待ち)ミーティング / 稲村 絵美</li> </ul> | グループを切り<br>ループごとの施言<br>することができま   | 替えることで、グ<br>設予約情報を閲覧<br>≅す。 | ■<br>1:30-12:00<br>承認待ち)ミーテ-<br>グ / 稲村 絵美 | • • •                           | <ul> <li>              • □             • ○</li></ul> |              |
|                                      | 0                                                                        | +                                 |                             |                                           | <b>0</b>                        |                                                      |              |
| Ⅲ 月間                                 |                                                                          | 09:30-11:00<br>人事評価会議 / 福         |                             |                                           |                                 |                                                      |              |
| 承認:不要                                |                                                                          | 「月間」をクリックする<br>約情報が表示されま          | ると、月間の施設予<br>Eす。            |                                           | ャー・ワートを入<br>フリックすること<br>索を行うことが | 、カレ、「検索」<br>とで施設予約<br>できます。                          | ホタンを<br>青報の検 |
| 会議至3                                 |                                                                          |                                   |                             | ┉╹                                        |                                 |                                                      |              |
| Ⅲ 月間                                 |                                                                          |                                   |                             |                                           |                                 |                                                      |              |
| 承認:不要                                |                                                                          |                                   |                             |                                           |                                 |                                                      |              |
| 会議室4                                 | •                                                                        | 0 - 0 -                           | <b>•</b> •                  | 0                                         | 0                               | <u>⊕</u> □                                           |              |
| <ul><li>Ⅲ 月間</li><li>承認:不要</li></ul> |                                                                          | 17:00-18:00<br>商品開発会議 / 山<br>田 太郎 | 「施設予約」を<br>変更画面が表           | ・<br>クリックする<br>示され、詳緒                     | と、施設予約<br>細を確認する                |                                                      |              |
| 会議室5                                 | <b>O</b> 🗆                                                               | <b>3</b>                          | ことができます                     | F.                                        |                                 |                                                      |              |
| 111 月間                               |                                                                          |                                   |                             | 企画プレセン会 /                                 |                                 | 00-18:30<br>打ち合わせ / 山田                               |              |

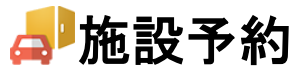

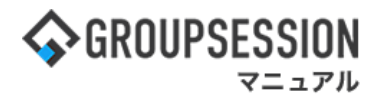

## 2-2:施設予約[日間]を表示する

「日間」ボタンをクリックすると、日間の施設予約情報が表示されます。

| 🚚 施設予約 [                                              | [日間]              | ] |                              |            |               |    |                | <b>り</b><br>再読込    | PDF出力                     | 一括予約                    | <b>《</b><br>施設設定 |
|-------------------------------------------------------|-------------------|---|------------------------------|------------|---------------|----|----------------|--------------------|---------------------------|-------------------------|------------------|
| グループ:全て                                               |                   | ~ | 詳細絞り込み                       | 0          | 日間 📃 週間       |    | 一覧             |                    |                           | ()                      | <u>⇒∃ ()</u>     |
| 2022年09月23日<br>施設名                                    | <b>日(五)</b><br>新規 |   | グループを切り替え<br>ループごとの施設        | えるこ<br>予約1 | とで、グ<br>清報を閲覧 | 13 | 14 1           | 5 16               |                           | 17                      | Q 検索<br>18       |
| □会議室1<br>Ⅲ月間<br>承認:要                                  | 0                 | l | することができます                    | 0          |               |    |                | キーワ<br>クリッ?<br>索を行 | リードを入力<br>りすることで<br>うことがで | 」し、「検索<br>『施設予約<br>きます。 | 」ボタンを<br>」情報の検   |
| <ul> <li>□会議至2</li> <li>Ⅲ月間</li> <li>承認·不要</li> </ul> | •                 |   | 09:30-11:00<br>人事評価会議 / 福本 周 | 長雄 🗲       |               | {  | 「施設予約<br>変更画面が | 」をクリッ<br>が表示さ      | っつすると、<br>れ、詳細を           | 施設予約<br>確認する            |                  |
| 月間」をクリッ<br>約情報が表示:                                    | クする<br>されま        | す | 、月間の施設予<br>。                 |            |               | L  | ことができ          | ます。                |                           |                         |                  |

## 2-3:施設予約[月間]を表示する

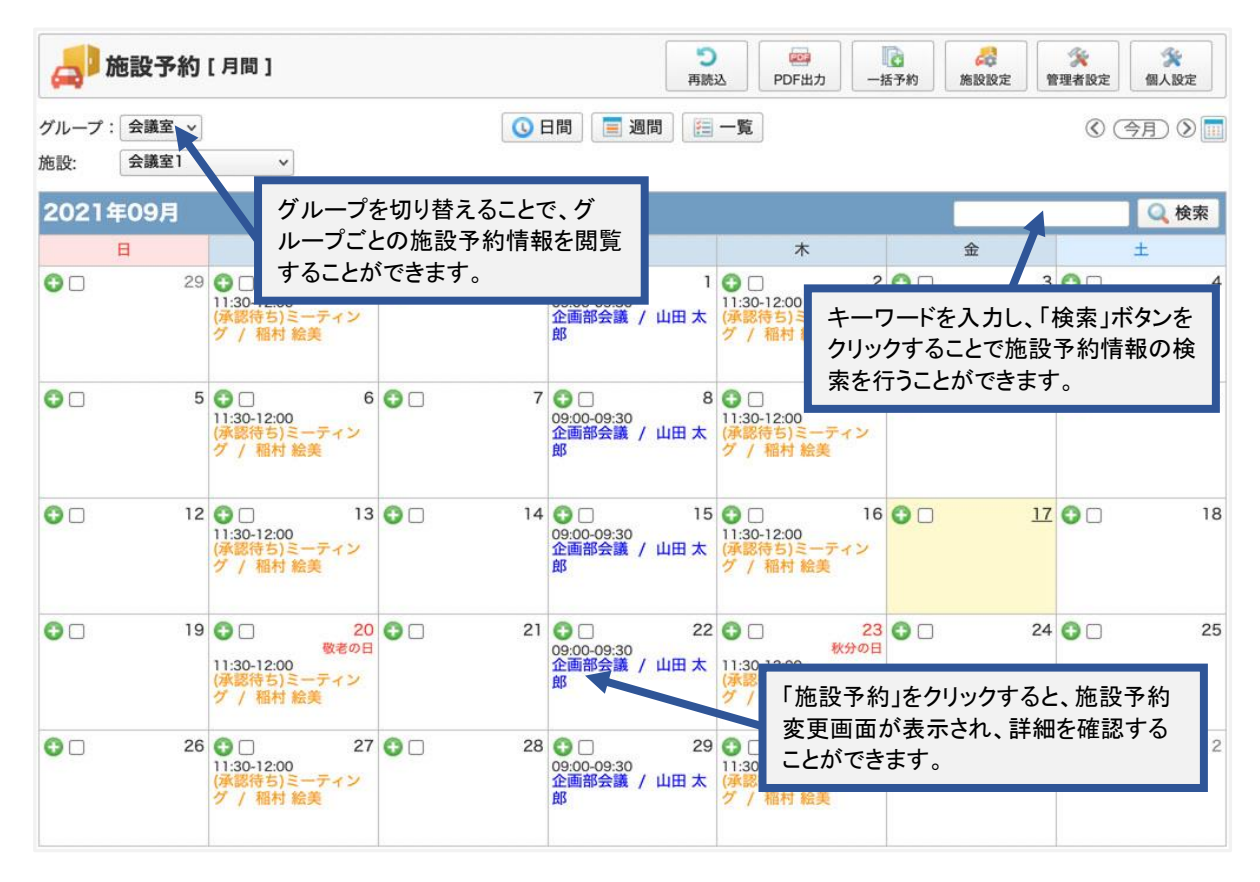

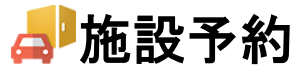

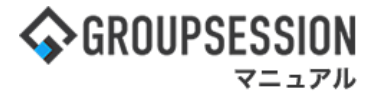

## 3:施設予約[施設利用状況照会]を表示する

検索条件を設定し、「検索」ボタンをクリックすることで施設予約情報の検索を行うことができます。

| <b>人</b> )施設 | 施設予約[施設利用状況照会]                                                                                                    |                                    |                     |                              |                      |           |  |  |  |  |
|--------------|----------------------------------------------------------------------------------------------------|------------------------------------|---------------------|------------------------------|----------------------|-----------|--|--|--|--|
|              |                                                                                                    |                                    |                     |                              |                      |           |  |  |  |  |
| キーワード        | ●全てを含む(AND) ○いずれ                                                                                                  | 1かを含む(OR)                          | ☑利用目的 ☑             | 内容                           |                      |           |  |  |  |  |
| グループ         | グループ 会議室        施設     全て                                                                                         |                                    | 承認状況                | ●全て ○通常                      | \$(承認済み) ○承認待ち       | 5 ○承認対象のみ |  |  |  |  |
| 期間           | □指定無し 2023/10/12                                                                                                  | ■ 《 今日 》 ~ 2024/3                  | 0/12 📰 🔇            | 今日 (>)                       |                      |           |  |  |  |  |
| ソート順         | 第1キー 利用者 🗸 💽 昇                                                                                                    | 順 ○降順 第2キー 施設                      | ▼ ●昇順               | ○降順                          |                      |           |  |  |  |  |
| Q、検索         |                                                                                                    |                                    |                     |                              |                      |           |  |  |  |  |
| 出力項目         | <ul> <li>✓施設ID </li> <li>✓施設 </li> <li>✓加容 </li> <li>✓編集権限 </li> <li>✓公開 </li> <li>✓担当者名 </li> <li>✓人数</li> </ul> | D 【利用者 【利用目的 【利<br>K分 【利用区分 【連絡先 【 | 用開始日 ✔開<br>会議名案内 ✔馬 | 治時刻 <b>▼</b> 利用終<br>注車場見込み台∛ | 冬了日 ✔終了時刻<br>次 ✔担当部署 | 🔤 エクスポート  |  |  |  |  |
|              |                                                                                                    |                                    |                     |                              |                      | () 1/39 v |  |  |  |  |
|              | 利用者                                                                                                    | 施設                                 | 利用開始日               | 利用終了日                        | 利用                   | 目的        |  |  |  |  |
| 稲村 絵美        |                                                                                                    | 会議室1                               | 2023/10/12<br>11:30 | 2023/10/12<br>12:00          | (承認待ち)ミーティング         |           |  |  |  |  |
| 稲村 絵美        |                                                                                                    | 会議室1                               | 2023/10/16<br>11:30 | 2023/10/16<br>12:00          | (承認待ち)ミーティング         |           |  |  |  |  |
| 稲村 絵美        |                                                                                                    |                                    | 2023/10/19          | 2023/10/19                   | (承認) (5)ミーティング       |           |  |  |  |  |
| 稲村 絵美        |                                                                                                    | 設予約<br>認する                         | (承認待ち)ミーティング        |                              |                      |           |  |  |  |  |
| 稲村 絵美        |                                                                                                    |                                    | _                   |                              | (承認待ち)ミーティング         |           |  |  |  |  |

# 2. 施設予約を登録する (通常登録)

## 1:メニューの「施設予約」をクリックして施設予約画面を表示する

| <b>\$</b> GROUPSE                                                                                                    | ESSION                   |                                                                                                    |                           |           |                                                                 |                                                                                              | <b>買メ</b> モ @ヘルプ          | ✿設定 ⊖山田 太郎 ログアウ                                    |
|----------------------------------------------------------------------------------------------------|--------------------------|----------------------------------------------------------------------------------------------------|---------------------------|-----------|-----------------------------------------------------------------|----------------------------------------------------------------------------------------------|---------------------------|----------------------------------------------------|
| <b>^</b><br>×1>                                                                                                    | スケジュール                   | また きょう ほうしん ほうしん ほうしん ほうしん しんしょう しんしょう しんしょ しんしょ |                           | 日報        | 回覧板                                                             | <b>した</b><br>ユーザ情報 W                                                                         | (EBメール ファイル管              | <ul> <li>建築</li> <li>建築</li> <li>プロジェクト</li> </ul> |
| アドレス!                                                                                                    | <b>С</b><br>§ 97Бр-к     | です。<br>在席管理 3                                                                                                    | (( <b>)</b> )<br>皮否確認 ブック |           | LP管理                                                            | <b>レン</b> タート                                                                                | DBA         チャット          |                                                    |
| <b>^</b> ×1                                                                                                    | ><br><sub>29-10</sub>    | <mark>。</mark><br>メール送信 TOE                                                                                                    | <mark>℃</mark><br>20登録    |           |                                                                 |                                                                                              |                           | <b>う</b><br>再読込                                    |
| メイン                                                                                                    | 全社ポ-                     | ータル                                                                                                    | 情報システム                    | 課手        | 売きポータル                                                          | 防災ポー                                                                                         | ータル 製品                    | 品ポータル                                              |
| スケジュール<br>9月21日(水)                                                                                                    | 個人週間<br>9月22日(木)         | 月間<br>9月23日(金)                                                                                                    | 9月24日(土)                  | 9月25日(日)  | ⑧ ⑦ ⑧<br>9月26日(月)                                               | 今日 ⑦ ⑧<br>9月27日(火)                                                                           | 2022 9                    | /21(水) 10:04                                       |
| <ul> <li>・</li> <li>・</li></ul> | ● で<br>16:00-17:00<br>連絡 |                                                                                                    | •                         | •         | <ul> <li>● で</li> <li>○ 09:00-09:30</li> <li>企画プレゼン会</li> </ul> | <ul> <li>○ いいの</li> <li>○ いいの</li> <li>○ × △の佐藤橋</li> <li>来社</li> <li>15:00-16:30</li> </ul> | 在席管理-本人                   | ▲<br>本<br>で在<br>〇<br>一<br>その他<br>変更                |
|                                                                                                    |                          |                                                                                                    |                           |           |                                                                 | 外出 17:00-17:30                                                                               | 在席管理-メン                   | バー 設定                                              |
|                                                                                                    |                          |                                                                                                    |                           |           |                                                                 | 会議                                                                                           | 表示クループ                    |                                                    |
|                                                                                                    | (                        | TODO 現場で撮                                                                                                    | 影した写真を管理                  | 里するページの作り | 成                                                               | 会議                                                                                           | 表示<br>の<br>加一<br>ノ<br>企画部 | v) 🚉                                               |

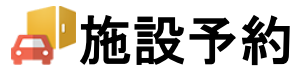

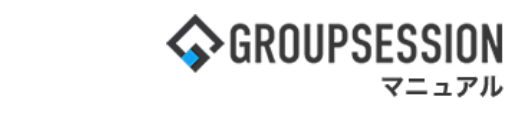

2:施設予約一覧画面を表示する 「施設予約登録」ボタンをクリックします。

| 📥 施設予約 [ 過             | 問]                                                                        |                                         |          |                | う 再読込                                                   | PDF出力                                                                        | 計算                                     |
|------------------------|---------------------------------------------------------------------------|-----------------------------------------|----------|----------------|---------------------------------------------------------|------------------------------------------------------------------------------|----------------------------------------|
| グループ: 会議室              | ▼ 詳細絞り                                                                    | 込み                                      | 🕓 日間 📃 週 | 間 [ 一覧         |                                                         | » (X)                                                                        |                                        |
| 2022年09月               |                                                                           |                                         |          |                |                                                         |                                                                              | 🔍 検索                                   |
| 施設名                    | 22日(木)                                                                    | 23日(金)                                  | 24日(土)   | 25日(日)         | 26日(月)                                                  | 27日(火)                                                                       | 28日(水)                                 |
| 会議至1<br>月間<br>承認:要     | <ul> <li>●□</li> <li>11:30-12:00</li> <li>(承認待ち)ミーティング / 稲村 絵美</li> </ul> | ① 秋分の日                                  | <b>C</b> | •              | ●□<br>11:30-12:00<br>(承認待ち)ミーティ<br>ング / 稲村 絵美           | •                                                                            | ○<br>09:00-09:30<br>企画部会議 / 山田<br>太郎   |
| 会議室2<br>[] 月間<br>承認:不要 | •                                                                         | ●□<br>09:30-11:00<br>人事評価会議 / 福<br>本 辰雄 | •        |                | <b>6</b> .                                              | ●□<br>09:30-11:00<br>人事評価会議 / 福<br>本 辰雄<br>13:00-14:00<br>新卒採用会議 / 船<br>橋 浩幸 | <b>€</b> □                             |
| 会議室3<br>Ⅲ 月間           | •                                                                         | •                                       | •        | •              | •                                                       | •                                                                            | •                                      |
| 承認:不要                  |                                                                           |                                         |          | 「佐訊又幼惑的        | きょぜんいの咪の                                                | Dチェックギック                                                                     | 75                                     |
| 会議室4<br>月間<br>承認:不要    | •                                                                         | ●□<br>17:00-18:00<br>商品開発会議 / 山<br>田太郎  | •        | 選択して、「一義数施設・複数 | *」ホランの隣の<br>括予約」ボタン <sup>:</sup><br>牧日を同時に登             | シテェックホック<br>をクリックすると<br>録できます。                                               | -                                      |
| 会議室5<br>III 月間         | •                                                                         | •                                       | •        | •              | <ul> <li>・・・・・・・・・・・・・・・・・・・・・・・・・・・・・・・・・・・・</li></ul> | •                                                                            | ●□<br>18:00-18:30<br>打ち合わせ / 山田<br>+ 約 |

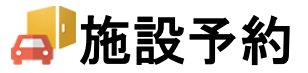

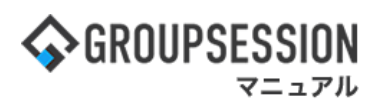

3:施設予約を登録する 必要項目を入力して「登録」ボタンをクリックすると、登録が完了します。

| <b>人</b> 施    | 設予約 [          | 登録]                                                                                     |                                     |                                                                    |                                    |                        | ●<br>登録 | <b>う</b><br>戻る |
|---------------|----------------|-----------------------------------------------------------------------------------------|-------------------------------------|--------------------------------------------------------------------|------------------------------------|------------------------|---------|----------------|
| 繰り返し          | 登録             |                                                                                         |                                     |                                                                    |                                    |                        |         |                |
| 施設名           |                | 会議室1                                                                                    |                                     |                                                                    |                                    |                        | 1       | 表示             |
| 登録者           |                | 山田 太郎                                                                                   | ※印は入<br>合、警告>                       | カ必須項目な<br>ッセージが表                                                   | :ので、未入<br>:示されます                   | く力の場<br><sup>ト</sup> 。 |         |                |
| 利用目的          | *              |                                                                                         |                                     |                                                                    |                                    |                        |         |                |
| 利用区分          |                | ●未設定 ○会議 ○                                                                              | 研修 ○その                              | 他                                                                  |                                    |                        |         |                |
| 連絡先           |                | 1                                                                                       |                                     |                                                                    |                                    |                        |         |                |
| 会議名案内         | 3              |                                                                                         |                                     |                                                                    |                                    |                        |         |                |
| 駐車場見辺         | しみ台数           |                                                                                         |                                     |                                                                    |                                    |                        |         |                |
| 期間            | 開始             | 2023/10/06 📰<br>午前 午後 終日                                                                | 10:00 🕒                             |                                                                    | ۷                                  |                        |         |                |
|               | 終了             | 2023/10/06                                                                              | 12:00 🕒                             |                                                                    | $\mathbf{\tilde{b}}$               |                        |         |                |
| 内容            |                | 現在の文字数:0 / 1000                                                                         | 文字                                  |                                                                    | このカ                                | 施設予約の                  | )編集権限   | を設定します。        |
| 編集権限          |                | <ul> <li>※ 所属する施設グル</li> <li>※ スケジュールから</li> <li>ユーザ全員が「</li> <li>●制限無し ○本人・</li> </ul> | ープの管理者<br>施設を同時に<br>人」となりま<br>登録者のみ | は無条件で編<br>登録した場合<br>す。<br>〇所属グルー:                                  | 集が可能です<br>に、スケジ <u>・</u><br>プ・登録者の | す。<br>ユールが設定<br>のみ     | Eされた    |                |
| 公開区分          |                | <ul> <li>●公開 ○予定有り(言</li> <li>○所属グループのみ2</li> </ul>                                     | 洋細は非表示<br>公開 ○指定?                   | ) ○タイトルα<br>ブループ・ユー                                                | のみ公開(詳<br>ザにのみ公                    | 細は非表示)<br>開            | )       |                |
| 担当部署/:<br>/人数 | 担当者名           | 担当部署     企画部       担当者名     山田 太郎       他     人                                         |                                     |                                                                    | の施設予約                              | 約の公開区                  | 【分を設定   | します。           |
|               |                | <ul><li>●ユーザ ○グルーフ</li><li>選択したユーザに対し</li></ul>                                         | ァ<br>してスケジュ                         | ールを作成しま                                                            | ミす                                 |                        |         | 詳細検索           |
| スケジュー         | -ル登録           | 対象ユーザ 3                                                                                 | Èて削除<br>←                           | 未選択<br>MyGroul<br>MyGroul<br>システム<br>ジプ<br>システム<br>和<br>取締役<br>私男家 | p1<br>p 2<br>弯理グルー<br>殳            |                        | 企画部     | 全て選択           |
| スケジュ-<br>ユーザま | ールを同時<br>たはグルー | 登録する場合、<br>・プで指定できます。                                                                   | 設の空き状                               | ************************************                               | ます。 空き                             | <u> </u>               | •       | <b>`</b>       |
|               |                |                                                                                         |                                     |                                                                    |                                    |                        | 登録      | 戻る             |

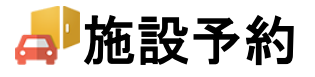

# 3. 施設予約を登録する(繰り返し登録)

繰り返し登録では、繰り返される同じ内容の施設予約を一度にまとめて登録できます。

## 1:メニューの「施設予約」をクリックして施設予約画面を表示する

| <b>S</b> GROUPSE                                            | SSION                                                      |                                                                                 |                                           |                                           |                                                                                                    |                                                                                                    | <b>∃X</b> E  | <b>∂ヘルプ ¢</b> ≣                                     | 健定 🛛 山田                  | 田 太郎 ログアウト                                      |
|-------------------------------------------------------------|------------------------------------------------------------|---------------------------------------------------------------------------------|-------------------------------------------|-------------------------------------------|----------------------------------------------------------------------------------------------------|----------------------------------------------------------------------------------------------------|--------------|-----------------------------------------------------|--------------------------|-------------------------------------------------|
| <b>ה</b><br>ארא                                             | <b>ス</b> ケジュール                                             | 揭示板                                                                             |                                           | 日報 日報                                     | 回覧板                                                                                                    | <br>ユーザ情報 \                                                                                                    | WEBX-JL      | <b>フ</b> ァイル管理                                      | <b>定</b><br>稟議           | <b>ごう</b><br>プロジェクト                             |
| アドレス相                                                       | <b>С</b><br>974л-к                                         | <b>一</b> 在席管理                                                                   | (( <b>)</b> )<br>安否確認 ブック                 |                                           | LP管理                                                                                                    | <b>レン</b> ケート                                                                                                    | DBA          | <b>لوم</b><br>۲۳۷۲                                  |                          | *                                               |
| <b>^</b> ×1                                                 | א<br>אפרא:                                                 | 。<br>メール送信 TO                                                                   | <mark>で</mark><br>DO登録                    |                                           |                                                                                                    |                                                                                                    |              |                                                     |                          | <b>り</b><br>再読込                                 |
| ×1>                                                         | 全社ポー                                                       | ータル                                                                             | 情報システム                                    | 、課 手約                                     | 売きポータル                                                                                                    | 防災ボ                                                                                                    | ータル          | 製品ポ                                                 | ータル                      |                                                 |
|                                                             |                                                            |                                                                                 |                                           |                                           |                                                                                                    |                                                                                                    |              |                                                     |                          |                                                 |
| スケジュール<br>9月21日(水)                                          | 個人週間<br>9月22日(木)                                           | 月間 9月23日(金)                                                                     | 9月24日(土)                                  | 9月25日(日)                                  | ⑧《<br>9月26日(月)                                                                                                    | 今日 》 (<br>9月27日(火                                                                                                    |              | 2022 <b>9/2</b>                                     | 21(水)                    | 10:04                                           |
| スケジュール<br>9月21日(水)<br>・<br>・<br>・<br>・<br>・<br>・<br>・<br>・  | 個人週間<br>9月22日(木)<br>• ···································· | 月間<br>9月23日(金)<br>・<br>・<br>・<br>・<br>・<br>・<br>・<br>・<br>・<br>・<br>・<br>・<br>・ | 9月24日(土)<br>3 🔁 📆                         | 9月25日(日)<br><b>●</b> 🕄                    | <ul> <li>《《</li> <li>9月26日(月)</li> <li>??</li> <li>??</li> <li>(3) 09:00-09:30</li> </ul>                                                  | <ul> <li>今日 》 (</li> <li>9月27日(火</li> <li>● 「</li> <li>○ 「</li> <li>○ (</li> <li>○ (</li> <li>)</li></ul> | 》<br>)<br>在席 | 2022 <b>9/2</b><br>管理-本人                            | 21(水)                    | 10:04<br><b>*  t</b>                            |
| スケジュール<br>9月21日(水)                                          | 個人週間<br>9月22日(木)                                           | 月間<br>9月23日(金)<br>〇 100 秋分の日                                                    | 9月24日(土)<br>∃ € ₩                         | 9月25日(日)<br><b>●</b> 🖼                    | <ul> <li>④ (2)</li> <li>9月26日(月)</li> <li>● で。</li> <li>③ 09:00-09:30</li> <li>企画ブレゼン会</li> </ul>                                          | 今日 ③ ④<br>9月27日(火<br>● ご<br>○×△の佐藤<br>来社<br>15:00-16:30<br>外出                                                                                                    | ⑦ 〕 在席       | 2022 <b>9/2</b><br>8管理-本人<br>在席 ⑧                   | 21(水)                    | 10:04<br><u>不在</u><br>その他<br>変更                 |
| スケジュール<br>9月21日(水)                                          | 個人還間<br>9月22日(木)                                           | 月間<br>9月23日(金)<br>①  ●  ●  ●  ●  ●  ●  ●  ●                                     | 9 <b>月24日(</b> ±)<br>3                    | 9月25日(日)<br>● <sup>□</sup>                | <ul> <li>         ・</li></ul>                                                                                                    | <ul> <li>今日 ⑦ ④</li> <li>9月27日(火</li> <li>●月27日(火</li> <li>● 100-12:00</li> <li>○×△の佐藤</li> <li>来社</li> <li>15:00-16:30</li> <li>外出</li> <li>17:00-17:30</li> <li>会議</li> </ul>                                                                                                    |              | 2022 <b>9/2</b><br>管理-本人<br>在席 ④<br>管理-メンバ-<br>グループ | 21(水)<br><sup>不在</sup> 〇 | 10:04<br><u>* 在</u><br>その他<br>変更<br>設定          |
| スケジュール<br>9月21日(水)<br>● ◎<br>● 09:00-10:00<br>企画部ミーティ<br>ング | 個人週間<br>9月22日(木)                                           | 月間<br>9月23日(金)<br>・ ドッドのの<br>でのの現場で撮                                            | 9月24日(土)<br>3 ● ご<br>ぎした写真を管理<br>ジに過去の注文/ | 9月25日(日)<br>● ご<br>単するページの作用<br>■歴を表示するよ: | <ul> <li>④ (2)</li> <li>9月26日(月)</li> <li>● ○</li> <li>○ 09:00-09:30</li> <li>企画プレゼン会</li> <li>☆画プレゼン会</li> <li>成</li> <li>○ 修正</li> </ul> | <ul> <li>今日 ② ④</li> <li>9月27日(火</li> <li>● □</li> <li>○×△の佐藤</li> <li>来社</li> <li>15:00-16:30</li> <li>外出</li> <li>17:00-17:30</li> <li>会議</li> </ul>                                                                                                    |              | 2022 9/2<br>音管理-本人<br>在席 ●<br>づいーブ<br>動師<br>石橋 鈴音   | 21(水)<br><sup></sup>     | 10:04<br>下 在<br>その他<br>変更<br>単定<br>(設定<br>(注 所) |

# 2:施設予約一覧画面を表示する

「施設予約登録」ボタンをクリックします。

| 🔔 施設予約 [ 過            | 1月11日11日11日11日11日11日11日11日11日11日11日11日11                                                                        |                                         |           |        | <b>う</b><br>再読込                                                                                                    | PDF出力                                                                                                    |                                                              |
|-----------------------|----------------------------------------------------------------------------------------------------|-----------------------------------------|-----------|--------|----------------------------------------------------------------------------------------------------|----------------------------------------------------------------------------------------------------|--------------------------------------------------------------|
| グループ: 会議室             | ▼ 詳細絞り                                                                                                    | 込み                                      | 🕓 日間 📃 週間 | 罰 三一覧  |                                                                                                    | » »                                                                                                    | 今日 📎 🛞 📃                                                     |
| 2022年09月              |                                                                                                    |                                         |           |        |                                                                                                    |                                                                                                    | Q検索                                                          |
| 施設名                   | 22日(木)                                                                                                    | 23日(金)                                  | 24日(土)    | 25日(日) | 26日(月)                                                                                                    | 27日(火)                                                                                                    | 28日(水)                                                       |
| 会議室1<br>111月間<br>承認:要 | <ul> <li>              ↓             11:30-12:00             (承認待ち)ミーティ             ング / 稲村 絵美      </li> </ul> | 🔁 🗌 秋分の日                                | €         | •      | <ul> <li></li></ul>                                                                                                    | •                                                                                                    | ●□<br>09:00-09:30<br>企画部会議 / 山田<br>太郎                        |
| 会議室2<br>Ⅲ 月間<br>承認:不要 | •                                                                                                    | ●□<br>09:30-11:00<br>人事評価会議 / 福<br>本 辰雄 | •         | •      | •                                                                                                    | <ul> <li>●□</li> <li>09:30-11:00</li> <li>人事評価会議 / 福本 辰雄</li> <li>13:00-14:00</li> <li>新卒採用会議 / 船橋 浩幸</li> </ul> | •                                                            |
| 会議室3<br>Ⅲ 月間<br>承認:不要 | •                                                                                                    | •                                       | •         | •      | •                                                                                                    | •                                                                                                    | •                                                            |
| 会議室4<br>Ⅲ 月間<br>承認:不要 | •                                                                                                    | ●□<br>17:00-18:00<br>商品開発会議 / 山<br>田 太郎 | •         | •      | •                                                                                                    | •                                                                                                    | •                                                            |
| 会議室5<br>IIII 月間       | •                                                                                                    | •                                       | •         | •      | ①     □     09:00-09:30     企画プレゼン会 /     □     □     □     □     □     □     □     □     □     □     □     □     □     □     □     □     □     □     □     □     □     □     □     □     □     □     □     □     □     □     □     □     □     □     □     □     □     □     □     □     □     □     □     □     □     □     □     □     □     □     □     □     □     □     □     □     □     □     □     □     □     □     □     □     □     □     □     □     □     □     □     □     □     □     □     □     □     □     □     □     □     □     □     □     □     □     □     □     □     □     □     □     □     □     □     □     □     □     □     □     □     □     □     □     □     □     □     □     □     □     □     □     □     □     □     □     □     □     □     □     □     □     □     □     □     □     □     □     □     □     □     □     □     □     □     □     □     □     □     □     □     □     □     □     □     □     □     □     □     □     □     □     □     □     □     □     □     □     □     □     □     □     □     □     □     □     □     □     □     □     □     □     □     □     □     □     □     □     □     □     □     □     □     □     □     □     □     □     □     □     □     □     □     □     □     □     □     □     □     □     □     □     □     □     □     □     □     □     □     □     □     □     □     □     □     □     □     □     □     □     □     □     □     □     □     □     □     □     □     □     □     □     □     □     □     □     □     □     □     □     □     □     □     □     □     □     □     □     □     □     □     □     □     □     □     □     □     □     □     □     □     □     □     □     □     □     □     □     □     □     □     □     □     □     □     □     □     □     □     □     □     □     □     □     □     □     □     □     □     □     □     □     □     □     □     □     □     □     □     □     □     □     □     □     □     □     □     □     □     □     □     □     □     □     □     □     □     □     □     □     □     □     □     □     □     □     □     □     □     □     □     □     □ | •                                                                                                    | □     18:00-18:30     打ち合わせ / 山田 <sup>+</sup> e <sup>n</sup> |

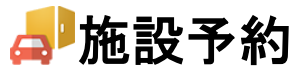

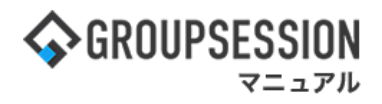

3:「繰り返し登録」ボタンを押す 「繰り返し登録」ボタンをクリックします。

| <b>人</b> 施    | 設予約[ | 登録       ①       ②       ●       ●       ●       ●       ●       ●       ●       ●       ●       ●       ●       ●       ●       ●       ●       ●       ●       ●       ●       ●       ●       ●       ●       ●       ●       ●       ●       ●       ●       ●       ●       ●       ●       ●       ●       ●       ●       ●       ●       ●       ●       ●       ●       ●       ●       ●       ●       ●       ●       ●       ●       ●       ●       ●       ●       ●       ●       ●       ●       ●       ●       ●       ●       ●       ●       ●       ●       ●       ●       ●       ●       ●       ●       ●       ●       ●       ●       ●       ●       ●       ●       ●       ●       ●       ●       ●       ●       ●       ●       ●       ●       ●       ●       ●       ●       ●       ●       ●       ●       ●       ●       ●       ●       ●       ●       ●       ●       ●       ●       ●       ●       ●       ●       ●       ●       ● |
|---------------|------|----------------------------------------------------------------------------------------------------|
| 繰り返し登         | 芝録   |                                                                                                    |
| 施設名           |      | 会議室1 表示                                                                                                    |
| 登録者<br>利用目的 > | *    |                                                                                                    |
| 利用区分          |      | <ul> <li>●未設定 ○会議 ○研修 ○その他</li> </ul>                                                                                                    |
| 連絡先           |      | 1                                                                                                    |
| 会議名案内         | ]    |                                                                                                    |
| 駐車場見込         | み台数  |                                                                                                    |
| 期間            | 開始   | 2023/10/06 III 10:00 O 《 今日 》<br>午前 午後 終日                                                                                                    |
|               | 終了   | 2023/10/06 圖 12:00 ⑤ 《 今日 》                                                                                                    |
| 内容            |      | 現在の文字数: 0 / 1000 文字                                                                                                    |
| 編集権限          |      | <ul> <li>※ 所属する施設グループの管理者は無条件で編集が可能です。</li> <li>※ スケジュールから施設を同時に登録した場合に、スケジュールが設定された<br/>ユーザ全員が「本人」となります。</li> <li>●制限無し ○本人・登録者のみ ○所属グループ・登録者のみ</li> </ul>                                                                                                    |
| 公開区分          |      | <ul> <li>●公開 ○予定有り(詳細は非表示) ○タイトルのみ公開(詳細は非表示)</li> <li>○所属グループのみ公開 ○指定グループ・ユーザにのみ公開</li> </ul>                                                                                                    |
| 担当部署/打<br>/人数 | 担当者名 | 担当部署     企画部       担当者名     山田 太郎       他     人                                                                                                    |
| スケジュー         | -ル登録 | <ul> <li>●ユーザ ○グループ</li> <li>選択したユーザに対してスケジュールを作成します</li> <li></li></ul>                                                                                                    |
| 空き状況確         | 認    | ※ 同時登録ユーザや施設の空き状況を確認できます。 空き状況                                                                                                    |
|               |      | □<br>□<br>□<br>□<br>□<br>□<br>□<br>□<br>□<br>□<br>□<br>□<br>□<br>□                                                                                                    |

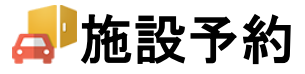

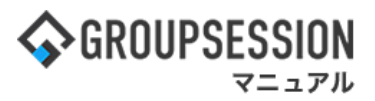

4:施設予約の繰り返し登録をする 必要項目を入力して「登録」ボタンをクリックすると、施設予約登録確認画面に遷移します。

| 🚚 施設予           | 約[   | 繰り返し登録]                                                                                                    |                                    |                                                                                                    |                        | <b>3</b><br>登録 | <b>う</b><br>戻る |
|-----------------|------|----------------------------------------------------------------------------------------------------|------------------------------------|----------------------------------------------------------------------------------------------------|------------------------|----------------|----------------|
| 一般登録            |      |                                                                                                    |                                    |                                                                                                    |                        |                |                |
| 施設名             |      | 会議室1                                                                                                    |                                    |                                                                                                    |                        |                | 表示             |
| 登録者             |      | 山田 太郎                                                                                                    |                                    |                                                                                                    |                        |                |                |
| 利用目的 💥 ┥        |      |                                                                                                    |                                    | は入力必須項目                                                                                                    | なので、未                  | 入力の場           |                |
| 利用区分            |      | ●未設定 ○会議 ○研修                                                                                                    | 合、警                                | 警告メッセージが                                                                                                   | 表示されま                  | す。             |                |
| 連絡先             |      | 1                                                                                                    |                                    |                                                                                                    |                        |                |                |
| 会議名案内           |      |                                                                                                    |                                    |                                                                                                    |                        |                |                |
| 駐車場見込み台         | 数    |                                                                                                    |                                    |                                                                                                    |                        |                |                |
| 繰り返し登録          |      | <ul> <li>○毎日 ○毎週 ●毎月 (</li> <li>週:設定なし ▼ 日:</li> <li>日 月 火 水 木 至</li> <li>□ □ □ □ □ □ □</li> <li>スケジュール設定日が休日の</li> </ul> | ○毎年<br>設定なし<br>金 土<br>□ □ □<br>□ □ | •                                                                                                    |                        |                |                |
|                 | 884/ | <ul> <li>派旨宣録しない</li> <li>前営業日へ振替する</li> <li>翌営業日へ振替する</li> <li>休日の取扱いはタイム</li> </ul>                                     | カードの                               | 基本設定を元に行い                                                                                                  | ます。                    |                |                |
| 期間              | 開始   | 2023/10/06                                                                                                    |                                    | V                                                                                                    |                        |                |                |
|                 | 終了   | 2023/10/06 📰 🔇 (                                                                                                    | (今日) (                             | $\mathbf{\mathfrak{D}}$                                                                                    |                        |                |                |
| 内容              |      |                                                                                                    |                                    |                                                                                                    |                        |                |                |
| 編集権限            |      | <ul> <li>※ 所属する施設グループ</li> <li>※ スケジュールから施設<br/>ユーザ全員が「本人」。</li> <li>●制限無し ○本人・登録</li> </ul>                              | の管理者<br>を同時に<br>となりま<br>禄者のみ       | は無条件で編集が可<br>登録した場合に、ス<br>す。<br>○所属グループ・登                                                                  | 能です。<br>ケジュールが<br>録者のみ | 設定された          |                |
| 公開区分            |      | ●公開 ○予定有り(詳細(<br>○所属グループのみ公開)                                                                                             | は非表示<br>○指定ぐ                       | ) ○タイトルのみ公開<br>ブループ・ユーザにの                                                                                  | 開(詳細は非表<br>み公開         | 示)             |                |
| 担当部署/担当者<br>/人数 | 铭    | 担当部署     企画部       担当者名     山田 太郎       他     人                                                                           |                                    |                                                                                                    |                        |                |                |
|                 |      | <ul> <li>●ユーザ ○グループ</li> <li>選択したユーザに対して</li> </ul>                                                                       | スケジュ・                              | ールを作成します                                                                                                   |                        | (              | 詳細検索           |
| スケジュール登         | 禄    | 対象ユーザ 全て前                                                                                                    | 判除                                 | <ul> <li>未選択</li> <li>MyGroup1</li> <li>システム管理グル<br/>ブ</li> <li>取締役</li> <li>社外取締役</li> <li>秘書室</li> </ul> | レー                     | 企画部            | 全て選択           |
| 空き状況確認          |      | ※同時登録ユーザや施設の                                                                                                    | <br>の空き状:                          | 況を確認できます。                                                                                                  | 空き状況                   |                | ]              |

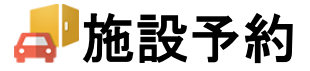

## 補足1.繰り返す期間の設定

繰り返し登録の項目で、繰り返す期間の単位(毎日、毎週、毎月)を選択し、 週の場合は曜日の設定、月の場合は第何週で何日なのかを設定します。

| 🚚 施設予        | 約[ | 繰り返し登録]                                                                                                    | ● 登録     |    |
|--------------|----|----------------------------------------------------------------------------------------------------|----------|----|
| 一般登録         |    |                                                                                                    |          |    |
| 施設名          |    | 会議室1                                                                                                    |          | 表示 |
| 登録者          |    | 山田 太郎                                                                                                    |          |    |
| 利用目的 ※       |    |                                                                                                    |          |    |
| 利用区分         |    | ●未設定 ○会議 ○研修 ○その他                                                                                                    |          |    |
| 連絡先          |    | 1                                                                                                    |          |    |
| 会議名案内        |    |                                                                                                    |          |    |
| 駐車場見込み台      | 数  |                                                                                                    |          |    |
| 繰り返し登録<br>期間 | 開始 | <ul> <li>毎日 (毎週) ●毎月 (毎年)</li> <li>週:設定なし ▼ 日:設定なし ▼</li> <li>日 月 火 水 木 金 土</li> <li>□ □ □ □ □ □ □</li> <li>スケジュール設定日が休日の場合</li> <li>●振替登録しない</li> <li>○前営業日へ振替する</li> <li>○翌営業日へ振替する</li> <li>※ 休日の取扱いはタイムカードの基本設定を元に行います。</li> </ul> |          |    |
|              | 終了 | 2023/10/12 圖 《 今日 》                                                                                                    |          |    |
| 時間           |    | 06:00 ② ~ 12:00 ③ 午前 午後 終日                                                                                                    |          |    |
| 内容           |    | 現在の文字教・0 /1000文字                                                                                                    |          |    |
| 編集権限         |    | <ul> <li>※ 所属する施設グループの管理者は無条件で編集が可能です。</li> <li>※ スケジュールから施設を同時に登録した場合に、スケジュールが設定<br/>ユーザ全員が「本人」となります。</li> <li>●制限無し ○本人・登録者のみ ○所属グループ・登録者のみ</li> </ul>                                                                               | <br>Èされた |    |
| 公開区分         |    | <ul> <li>●公開 ○予定有り(詳細は非表示) ○タイトルのみ公開(詳細は非表示)</li> <li>○所属グループのみ公開 ○指定グループ・ユーザにのみ公開</li> </ul>                                                                                                    | )        |    |
| 扣业或塞/扣业者     | ≚々 | 担当部署 企画部                                                                                                    |          |    |

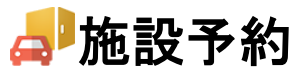

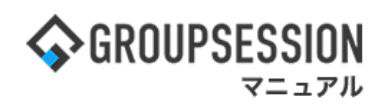

5:施設予約を確認する 「確定」ボタンをクリックすると登録が完了します。

| 🚚 施設予約 [ 🕯       | 燥り返し登録確認]                                                                    | ✓<br>確定 | <b>う</b><br>戻る |
|------------------|------------------------------------------------------------------------------|---------|----------------|
| 施設名              | 会議室1                                                                         |         | 表示             |
| 登録者              | 山田 太郎                                                                        |         |                |
| 利用目的             | 定例会議                                                                         |         |                |
| 利用区分             | 未設定                                                                          |         |                |
| 連絡先              | 1                                                                            |         |                |
| 会議名案内            | 会議室A                                                                         |         |                |
| 駐車場見込み台数         |                                                                              |         |                |
| 予約日付             | <u>以下の日付に予約登録します</u><br>2021/10/06<br>2021/10/13<br>2021/10/20<br>2021/10/27 |         |                |
| 期間               | 2021/10/01 ~ 2021/10/31                                                      |         |                |
| 時間               | 14:00~15:00                                                                  |         |                |
| 内容               | 水曜定例会議                                                                       |         |                |
| 編集権限             | 制限無し                                                                         |         |                |
| 公開区分             | 公開                                                                           |         |                |
| 担当部署/担当者名<br>/人数 | 担当部署:企画部<br>担当者名:山田 太郎                                                       |         |                |
| スケジュール登録         | 平尾 泰男<br>大原 輝子<br>湊茉 央                                                       |         |                |
|                  |                                                                              | ✓<br>確定 | <b>う</b><br>戻る |

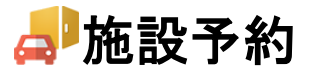

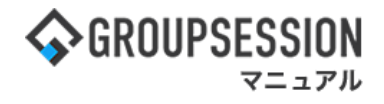

# 4. 施設予約の個人設定を行う

施設予約に関する各種個人設定を行います。

## 1:メニューの「施設予約」をクリックして施設予約画面を表示する

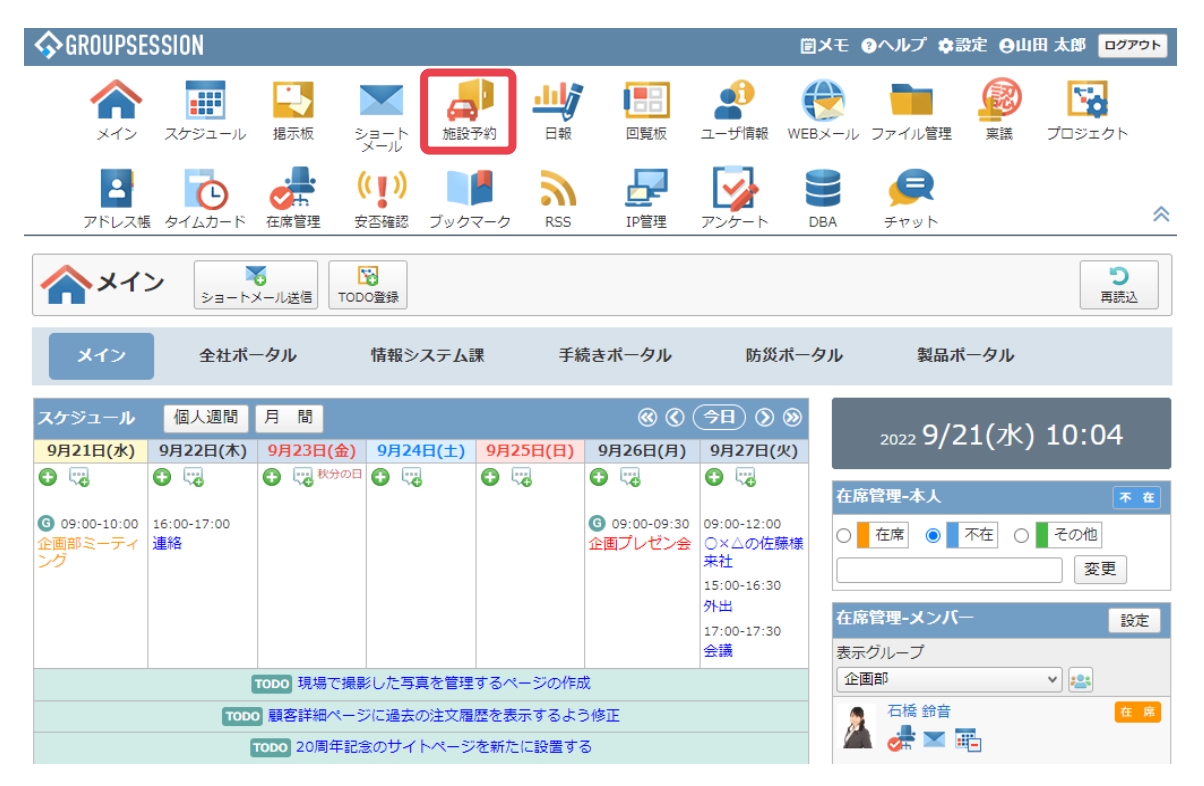

## 2:施設予約一覧画面を表示する

「個人設定」ボタンをクリックします。

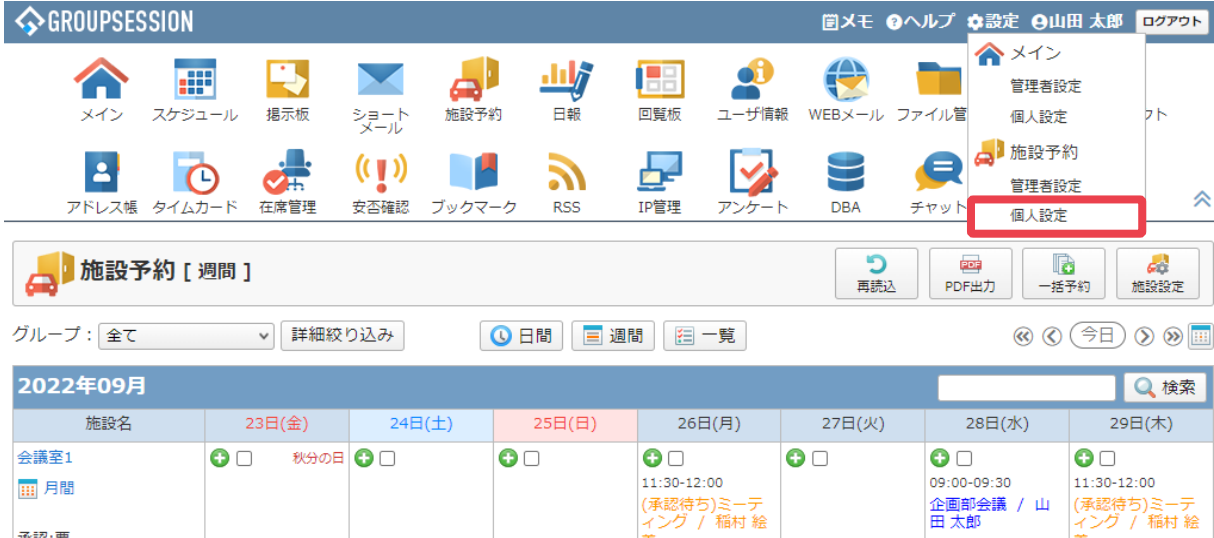

| 承認:要  |                   |     |     | 美          |                   |     | 美<br>(     |
|-------|-------------------|-----|-----|------------|-------------------|-----|------------|
| 会議室2  | <b>3</b> 🗆        | € □ | € □ | <b>3</b> 🗆 | <b>3</b> 🗆        | € □ | <b>3</b> 🗆 |
| Ⅲ 月間  | 09:30-11:00       |     |     |            | 09:30-11:00       |     |            |
|       | 人事評価会議 /<br>福本 辰雄 |     |     |            | 人事評価会議 /<br>福本 辰雄 |     |            |
| 承認:个安 |                   |     |     |            | 13:00-14:00       |     |            |
|       |                   |     |     |            | 新卒採用会議 /<br>船橋 浩幸 |     |            |

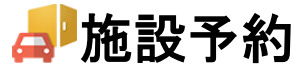

3:個人設定画面を表示する 各項目をクリックすると、設定画面に遷移します。

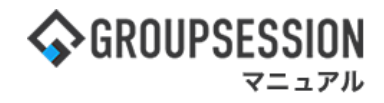

| 🛠 個人設定 [ 施設予約 ]             |                                                 |                            |  |  |
|-----------------------------|-------------------------------------------------|----------------------------|--|--|
| ◆ 表示設定<br>施設予約表示項目の設定を行います。 | ▶ メイン表示設定<br>メイン画面に表示する本日の施設<br>予約状況の表示設定を行います。 | > 初期値設定 施設予約登録の初期値を設定できます。 |  |  |

4-1:施設予約の表示設定を行う 「OK」ボタンをクリックすると表示設定確認画面が表示されます。

| 🚀 個人設定 [ 施設予約 | ок                                                   |     |  |
|---------------|------------------------------------------------------|-----|--|
|               |                                                      |     |  |
| 初期表示画面        |                                                      |     |  |
| 初期表示グループ      | 初期表示グループを選択してください。<br>会議室 ▼                          |     |  |
| 表示項目※         | カレンダーに表示する情報を一つ以上選択してください。(複数選<br>✓利用目的<br>✓登録者名     | 択可) |  |
| 自動リロード時間      | 10分 🗸                                                |     |  |
| 施設画像表示        | ●表示する ○表示しない                                         |     |  |
| 日間表示時間帯設定     | 日間表示画面の表示時間帯の設定をしてください。<br>開始時刻: 9時 ×<br>終了時刻: 18時 × |     |  |
| 表示件数          | 一覧に表示する施設利用状況照会件数を設定します。<br>30 ▼                     |     |  |

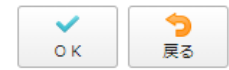

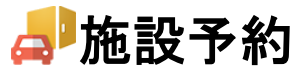

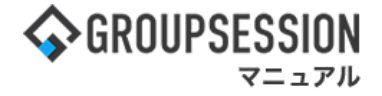

**う** 戻る

✔ 確定

表示設定確認画面で「確定」ボタンをクリックすると登録が完了します。

## <u> 個人設定</u>[施設予約 表示設定確認]

| 初期表示画面    | 週間                           |  |  |
|-----------|------------------------------|--|--|
| 初期表示グループ  | 会議室                          |  |  |
| 表示項目      | カレンダーに表示する情報<br>利用目的<br>登録者名 |  |  |
| 自動リロード時間  | 10分                          |  |  |
| 施設画像表示    | 表示する                         |  |  |
| 日間表示時間帯設定 | 開始時刻:9時<br>終了時刻:18時          |  |  |
| 表示件数      | 30件                          |  |  |

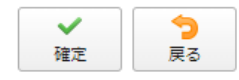

表示設定画面では、初期表示画面、初期表示グループ、表示項目、自動リロード時間、 施設画像表示をそれぞれの項目から設定できます。

## 4-2:メイン表示設定を行う

「OK」ボタンをクリックするとメイン表示設定確認画面が表示されます。

|      | 🌠 個人設定 [施設予約 メイン表示設定]                            |                               | ок     | <b>う</b><br>戻る |
|------|--------------------------------------------------|-------------------------------|--------|----------------|
| メ- 終 | イン画面に本日の予約状況を表示する施設グループ<br>了時間が過ぎた予約を表示 ⑨する ○しない | を選択してください。                    |        |                |
|      |                                                  | グループ名                         |        |                |
|      | 会議室                                              |                               |        |                |
|      | 書籍                                               | チェックボックスで選択した施設グループに          | こ対して、予 |                |
| ~    | 社用車                                              | 約時間が過ぎた時点でメイン画面から非表<br>設定します。 | 長示にするか | <b>^</b>       |
|      |                                                  |                               | ОК     | 戻る             |

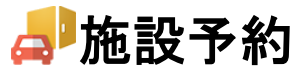

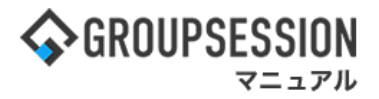

оκ

う 戻る

メイン表示設定確認画面で「確定」ボタンをクリックすると登録が完了します。

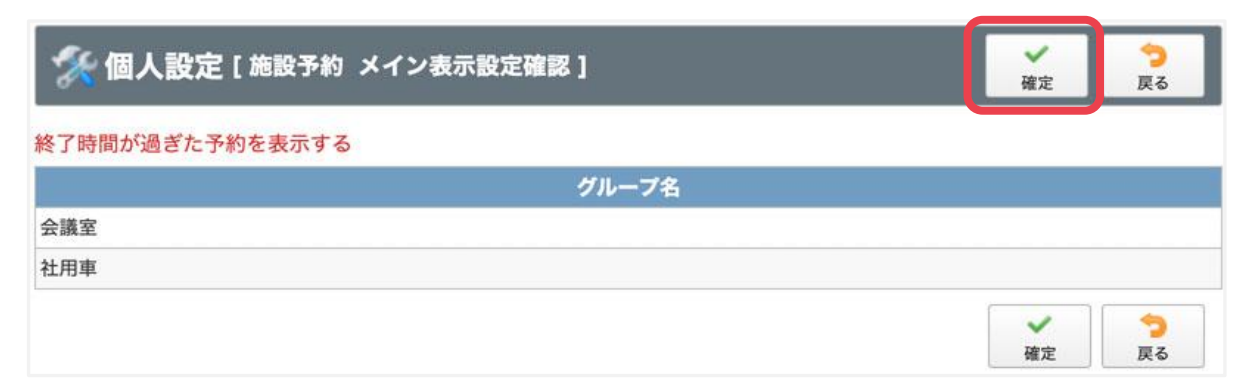

メイン表示設定画面では、メイン画面に表示する施設予約情報を設定します。

## 4-3:施設予約の初期値設定を行う

「OK」ボタンをクリックすると初期値設定確認画面が表示されます。

| 🚀 個人設定 [ 施設予約 初期値設定 ] |                                                                                             | <b>∨</b><br>ок | う<br>戻る |
|-----------------------|---------------------------------------------------------------------------------------------|----------------|---------|
| 期間                    | 開始時刻: 06:00 O<br>終了時刻: 12:00 O                                                              |                |         |
| 編集権限                  | ●制限無し ○本人・登録者のみ ○所属グループ・登録者のみ                                                               |                |         |
| 公開区分                  | <ul> <li>●公開 ○予定有り(詳細は非表示) ○タイトルのみ公開(詳細は非表</li> <li>○所属グループのみ公開 ○指定グループ・ユーザにのみ公開</li> </ul> | 長示)            |         |
|                       |                                                                                             |                |         |

| 初期値設定確認画面で「確定」ボタンをク | リックすると登録が完了します。 |
|---------------------|-----------------|

| 🛠 個人設定 [施設予約 初期値設定確認 ] |                                | ~ 確定 | <mark>う</mark><br>戻る |
|------------------------|--------------------------------|------|----------------------|
| 期間                     | 開始時刻: 09時 00分<br>終了時刻: 18時 00分 |      |                      |
| 編集権限                   | 制限無し                           |      |                      |
| 公開区分                   | 公開                             |      |                      |
|                        |                                | 確定   | <b>う</b><br>戻る       |

施設予約初期値設定画面では、期限、編集権限を それぞれの項目から設定できます。

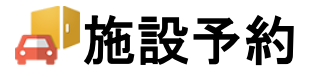

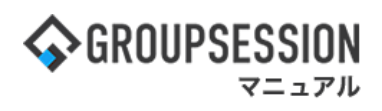

# 5. 施設予約のショートメール通知設定を行う

## 1:メイン画面を表示する

「設定」をホバー後、「メイン 個人設定」をクリックします。

| ✿GROUPSESSION                                                                  | 置メモ ③ヘルプ                                                 | \$\$\$\$\$\$\$\$\$\$\$\$\$\$\$\$\$\$\$\$\$\$\$\$\$\$\$\$\$\$\$\$\$\$\$\$\$ | ログアウト      |  |  |
|--------------------------------------------------------------------------------|----------------------------------------------------------|----------------------------------------------------------------------------|------------|--|--|
| メイン スケジュール 掲示板 ショート 施設予約 日報 回覧板 ユーザ情報 い                                        | () () () () () () () () () () () () () (                 | <ul> <li>ペ メイン</li> <li>管理者設定</li> <li>個人設定</li> </ul>                     | <b>7</b> 5 |  |  |
| アドレス帳<br>タイムカード<br>在席管理<br>安否確認<br>ブックマーク<br>RSS<br>F<br>F<br>F<br>F<br>F<br>F | DBA         チャット                                         | ~                                                                          | *          |  |  |
| ペイン         でしたメール送信           ショートメール送信         TODO登録                        |                                                          | 1                                                                          | う<br>専読込   |  |  |
| メイン 全社ボータル 情報システム課 手続きポータル 防災ボ                                                 | ータル 製                                                    | 品ポータル                                                                      |            |  |  |
| インフォメーション                                                                      |                                                          |                                                                            | ~          |  |  |
| メイン [管理者設定]ディスクの空き容量が300GB以下です。                                                | 2022 <b>9/</b>                                           | 20(火) 11:2                                                                 | .9         |  |  |
| <mark>掲示板</mark> 新着の投稿が21件あります。                                                | 去不確認 祖女(                                                 | ካተወ                                                                        |            |  |  |
| <mark>ショートメール</mark> 未読メッセージがあります。                                             |                                                          | 2012/07/22 17:2                                                            | 0:45       |  |  |
| ・山田 太郎: 43件                                                                    | ・山田太郎: 43件 2013/07/23 17:29:45                           |                                                                            |            |  |  |
| 施設予約 承認待ちの施設予約が1252件あります。                                                      | 施設予約         承認待ちの施設予約が1252件あります。         再达日時         - |                                                                            |            |  |  |
| 回覧板 未読メッセージがあります。                                                              | 市際回答                                                     | 2013/07/23 17:3                                                            | 1:02       |  |  |
| ・ 島中 陸男: 2件                                                                    | 回答状况                                                     | 56% (5/9名)                                                                 |            |  |  |
| ・ 山田 太郎: 3件                                                                    |                                                          | 無事                                                                         | 2名         |  |  |
| WEBメール 新着メールがあります。                                                             | 状態                                                       | 軽傷                                                                         | 2名         |  |  |
| ・ yamada: 484件                                                                 |                                                          | 重傷                                                                         | 1名         |  |  |
| ・ 畠中 隆男: 498件                                                                  | ці <del>2+</del>                                         | 可(出社済含む)                                                                   | 3名         |  |  |
| <mark>稟議</mark> 受信案件が10件あります。                                                  | μιτι                                                     | 不可                                                                         | 2名         |  |  |
| 安西確認が配信されました。状況を確認してください。                                                      | <b>左度管理-太</b> 」                                          |                                                                            | T A        |  |  |
| アンケート 未回答のアンケートが4件あります。                                                        |                                                          |                                                                            |            |  |  |
| チャット 未読メッセージが7件あります。                                                           |                                                          | ▲ 本在 ○ その他                                                                 | _          |  |  |
| スケジュール 個人週間 月間 〇〇 (今日) 〇〇 〇)                                                   |                                                          | 変                                                                          | Đ ·        |  |  |
| 9月20日(火) 9月21日(水) 9月22日(木) 9月23日(金) 9月24日(土) 9月25日(日) 9月26日(月)                 | ב-ב                                                      |                                                                            | 設定         |  |  |
|                                                                                | <b>14</b>                                                | 号、東北横断 20県で負                                                               |            |  |  |

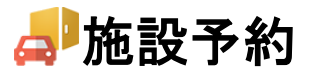

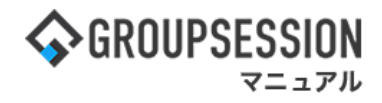

## 2:個人設定画面を表示する 「ショートメール通知設定」をクリックします。

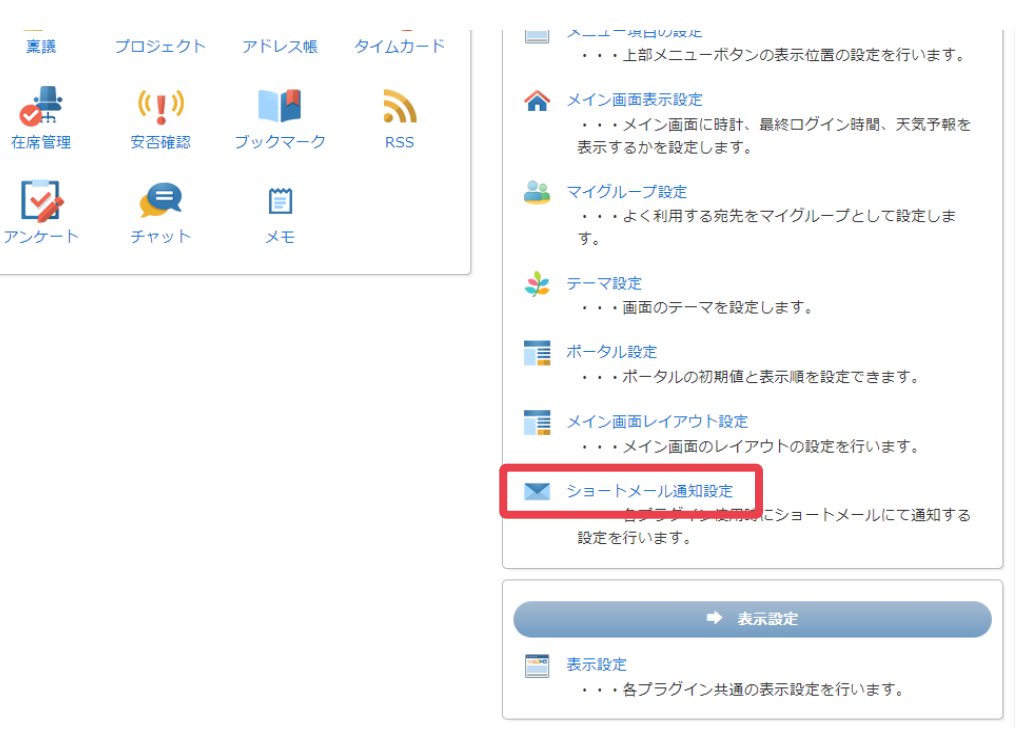

### 3: ショートメール通知設定画面を表示する 「OK」ボタンをクリックすると、登録が完了します。

| 🌮 個人設定 [ ショートメール通知設定 ] |           |                                             |  |  |
|------------------------|-----------|---------------------------------------------|--|--|
| 📰 スケジュール               |           | 🗸 о к                                       |  |  |
| 📑 揭示板                  | ショートメール通知 | 他のユーザに施設予約を変更された場合、登録者にショートメールで通知を行うか設定します。 |  |  |
| 🤳 施設予約                 |           | ○通知しない ●通知する                                |  |  |
| 山。日報                   |           |                                             |  |  |
| ▶ 回覧板                  |           |                                             |  |  |
| 늘 ファイル管理               |           |                                             |  |  |
| 🧝 稟議                   |           |                                             |  |  |